### Escribimos en Google https://iesamachado.es/tramites-administrativos/

### Pulsamos en ALUMNADO

| $\leftarrow$ | С          | Attps://iesamachado.es/tramites-administrativos/                                                               | A∌ | ☆ | C) | 5⁄≡ | œ | ~ | 9   |            |
|--------------|------------|----------------------------------------------------------------------------------------------------|----|---|----|-----|---|---|-----|------------|
|              | <b>i</b> e | S swills                                                                                                    |    |   |    |     | - | - | Î   | Q          |
|              | n<br>Ma    | chado                                                                                                    |    |   |    |     | - | - | - 1 | -          |
|              |            | ~                                                                                                    |    |   |    |     |   |   |     | -          |
|              |            |                                                                                                    |    |   |    |     |   |   |     | <u>z</u> ľ |
|              |            | Tránslás – Jusisisán Angéles –                                                                                 |    |   |    |     |   |   |     | 0          |
|              |            | Iramites administrativos                                                                                       |    |   |    |     |   |   |     | o,         |
|              |            |                                                                                                    |    |   |    |     |   |   |     | 4          |
|              |            | :Bienvenidos a la ventanilla del IES Antonio Machado!                                                          |    |   |    |     |   |   |     | -          |
|              |            | Horario de atención al público: 10:00 a 13:00     Talífere (controlle) 00:000 00:000 00:000                    |    |   |    |     |   |   |     | 4          |
|              |            | Telefono (centralita): 956 62 21 22 / 956 62 21 23 / 956 62 21 24     Email: secretariamachado@iesamachado.org |    |   |    |     |   |   |     | +          |
|              |            |                                                                                                    |    |   |    |     |   |   |     |            |
|              |            | + ALUMNADO                                                                                                    |    |   |    |     |   |   |     |            |
|              |            |                                                                                                    |    |   |    |     |   |   |     |            |
|              |            | ► PROFESORADO                                                                                                  |    |   |    |     |   |   |     |            |
|              |            |                                                                                                    |    |   |    |     |   |   |     | Ø          |
|              |            |                                                                                                    |    |   |    |     |   |   | -   | ŝ          |

Pulsamos en **Solicitud copia de examen (enviar relleno por secretaría virtual)**, nos descargará el pdf Solicitud\_copia\_examenes\_2324

| Trá | mites administrativos                                                                                                    |
|-----|----------------------------------------------------------------------------------------------------|
|     | <ul> <li>¡Bienvenidos a la ventanilla del IES Antonio Machado!</li> <li>Horario de atención al público: 10:00 a 13:00</li> <li>Teléfono (centralita): 955 62 21 22 / 955 62 21 23 / 955 62 21 24</li> <li>Email: secretariamachado@iesamachado.org</li> </ul> |
|     | • ALUMNADO                                                                                                    |
|     | ¿Cómo solicitar una copia de examen?                                                                                                    |
|     | Solicitud copia de examen (enviar relleno por secretaría virtual)                                                                                                    |
|     | Secretaria virtual                                                                                                    |
|     | Información sobre convalidaciones                                                                                                    |

| <b>g</b> ar | 从 Cortar<br>⅏ Copiar ruta de acceso<br>궴 Pegar acceso directo | Mover Copiar<br>a • | Eliminar Cambiar | Nuevo elemento • | Propiedades   | Å Abrir ▼<br>] Modificar<br>@ Historial | Seleccionar todo      |        |
|-------------|---------------------------------------------------------------|---------------------|------------------|------------------|---------------|-----------------------------------------|-----------------------|--------|
| apap        | eles                                                          | Org                 | anizar           | Nuevo            | Abr           | ir                                      | Seleccionar           |        |
| Este        | equipo > Descargas                                            |                     |                  |                  | ~             | ē 5                                     | O Buscar en Descargas |        |
| ^           | Nombre                                                        | ^                   |                  | Fecha de m       | odificación T | īpo                                     |                       | Tamaño |
|             | Solicitud_copia_exam                                          | ienes_2324          |                  | 19/10/2023       | 12:44 D       | )ocumento A                             | dobe Acrobat          | 55     |

## Abrimos el archivo y lo rellenamos

|                                                                                     |                                                                                 | con núm                                                            |
|-------------------------------------------------------------------------------------|---------------------------------------------------------------------------------|--------------------------------------------------------------------|
|                                                                                     | у                                                                               |                                                                    |
| co                                                                                  | omo tutor/a leg                                                                 | al del alumno/a                                                    |
|                                                                                     | del cui                                                                         | 02                                                                 |
| Fecha                                                                               |                                                                                 | Profesor                                                           |
|                                                                                     |                                                                                 |                                                                    |
|                                                                                     |                                                                                 |                                                                    |
| el examen a                                                                         | a través del sigu                                                               | iente medio:                                                       |
| el examen a<br>e la aplicaci                                                        | a través del sigu<br>ón iPasen.                                                 | liente medio:                                                      |
| el examen a<br>e la aplicaci<br>en la ventar                                        | a través del sigu<br>ón iPasen.<br>nilla del centro                             | uiente medio:<br>(en este caso, se                                 |
| el examen a<br>e la aplicaci<br>en la ventar<br>e la aplicaci                       | a través del sigu<br>ón iPasen.<br>nilla del centro<br>ión iPasen la fec        | uiente medio:<br>(en este caso, se<br>cha a partir de la cua       |
| el examen a<br>e la aplicaci<br>en la ventar<br>e la aplicaci<br>amen).             | a través del sigu<br>ión iPasen.<br>nilla del centro<br>ión iPasen la fer       | uiente medio:<br>(en este caso, se<br>cha a partir de la cua       |
| el examen a<br>e la aplicaci<br>en la ventai<br>e la aplicaci<br>amen).<br>:villa a | a través del sigu<br>ión iPasen.<br>nilla del centro<br>ión iPasen la fer<br>de | uiente medio:<br>(en este caso, se<br>cha a partir de la cua<br>de |
| el examen a<br>e la aplicaci<br>en la ventar<br>e la aplicaci<br>amen).<br>:villa a | a través del sigu<br>ón iPasen.<br>nilla del centro<br>ión iPasen la fei<br>de  | iiente medio:<br>(en este caso, se<br>cha a partir de la cua<br>de |
|                                                                                     | iguiente ex<br>Fecha<br>vo razonad                                              | como tutor/a leg<br>del cur<br>iguiente examen ya realiza<br>Fecha |

Una vez relleno lo guardamos como

Ejemplo: Solicitud examen nombre del alumno-a

### Una vez realizado este proceso nos vamos a Secretaría virtual

| C https://iesamachado.es/tramites-administrativos/                                                                                                    | A          | ☆ | CD | ≲≡ | Ē | ç |
|----------------------------------------------------------------------------------------------------|------------|---|----|----|---|---|
| Trámites administrativos                                                                                                    |            |   |    |    |   |   |
|                                                                                                    |            |   |    |    |   |   |
|                                                                                                    |            |   |    |    |   |   |
| ¡Bienvenidos a la ventanilla del IES Antonio Machado!                                                                                                    |            |   |    |    |   |   |
| Horario de atención al público: 10:00 a 13:00     Taláfara (astronomica) asía de activitado asía de activitado asía de act |            |   |    |    |   |   |
| <ul> <li>Telefono (centralita): 955 62 21 22 / 955 62 21 23 / 955 62 21 24</li> <li>Email: secretariamachado@iesamachado.org</li> </ul>                                                                                                    |            |   |    |    |   |   |
|                                                                                                    |            |   |    |    |   |   |
|                                                                                                    |            |   |    |    |   |   |
|                                                                                                    |            |   |    |    |   |   |
|                                                                                                    |            |   | _  |    |   |   |
| ¿Cómo solicitar una copia de examen?                                                                                                    |            |   |    |    |   |   |
| Solicitud copia de examen (enviar relleno por secretari                                                                                                    | a virtual) |   |    |    |   |   |
|                                                                                                    | _          |   | =  |    |   |   |
| Secretaria virtual                                                                                                    |            |   |    |    |   |   |
| Información sobre convalidaciones                                                                                                    |            |   |    |    |   |   |
| Exención materia Educación Física (Anexo XII)                                                                                                    | )          |   |    |    |   |   |
|                                                                                                    |            |   |    |    |   |   |
| Dispensa asistencia a música 1ºESO (Anexo VI                                                                                                    | II)        |   |    |    |   |   |
|                                                                                                    |            |   |    |    |   |   |

y nos llevará a la siguiente página y pulsamos en Trámites Generales

| /                 | Junta de Andalucía<br>Consejería de Desarrollo Educativo<br>y Formación Profesional                                                                                 |
|-------------------|----------------------------------------------------------------------------------------------------|
| 希 In              | icio 🖋 Solicitudes 📰 Consultas 🔿 Acceso 🔚 Pago Seguro Escolar                                                                                                    |
| Forma<br>Acred    | ación Profesional Becas y Ayudas Personas Adultas Enseñanzas Artísticas Idiomas Trámites Generales<br>ita Registro de Libros Subvenciones Primer Ciclo ( 0-3 años ) |
|                   | ACUERDOS DE COLABORACIÓN                                                                                                    |
| 12<br>SEP<br>2022 | Firma Acuerdo de Colaboración para la realización del módulo profesional de Formación en centros de Trabajo (FCT)                                                   |
| 12<br>SEP<br>2022 | Firma convenio proyecto de formación profesional dual                                                                                                    |
|                   |                                                                                                    |
|                   |                                                                                                    |

### Ahora pulsamos sobre Presentación Electrónica General en Centros Educativos

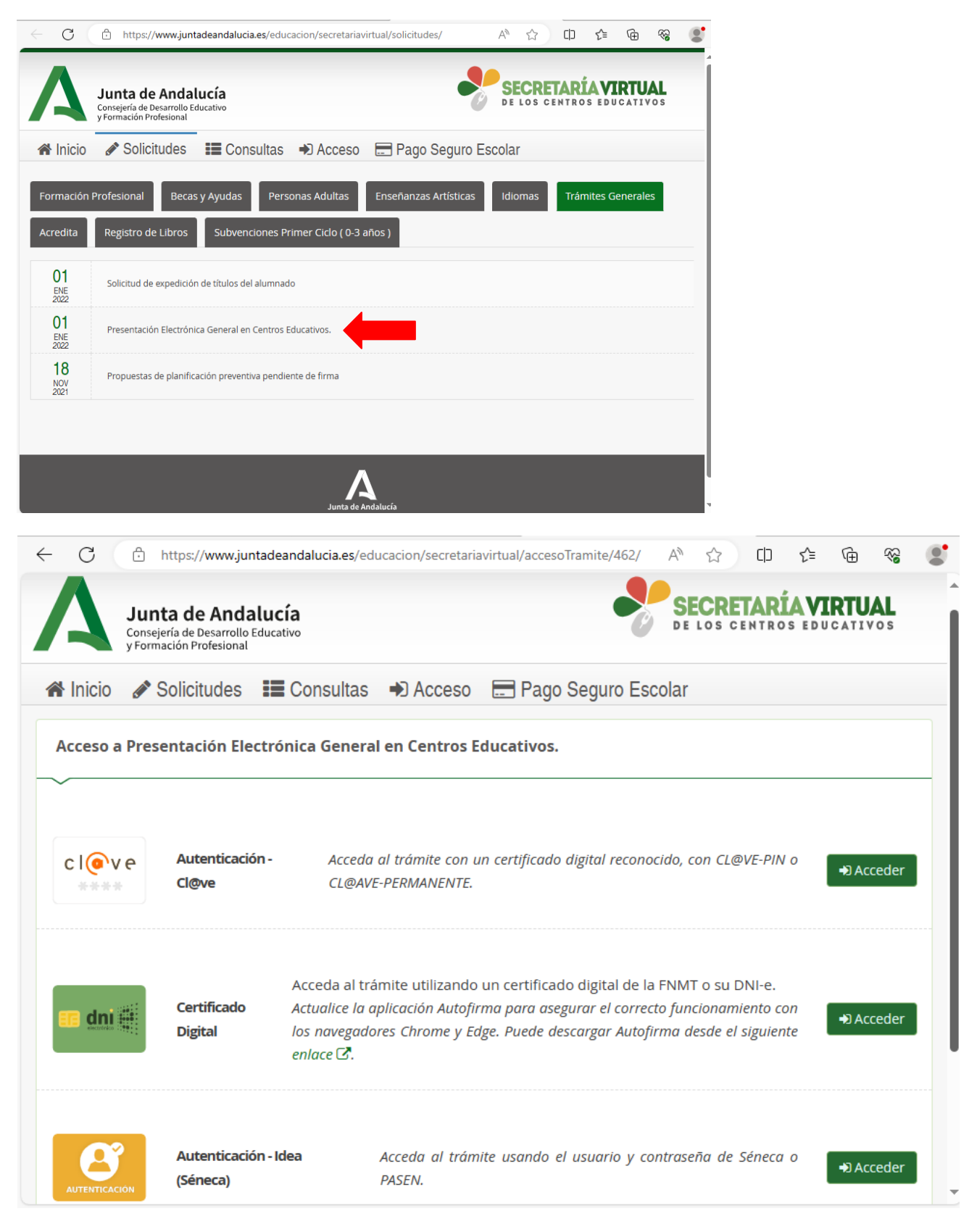

Accedemos con Cl@ve , Certificado digital o Séneca

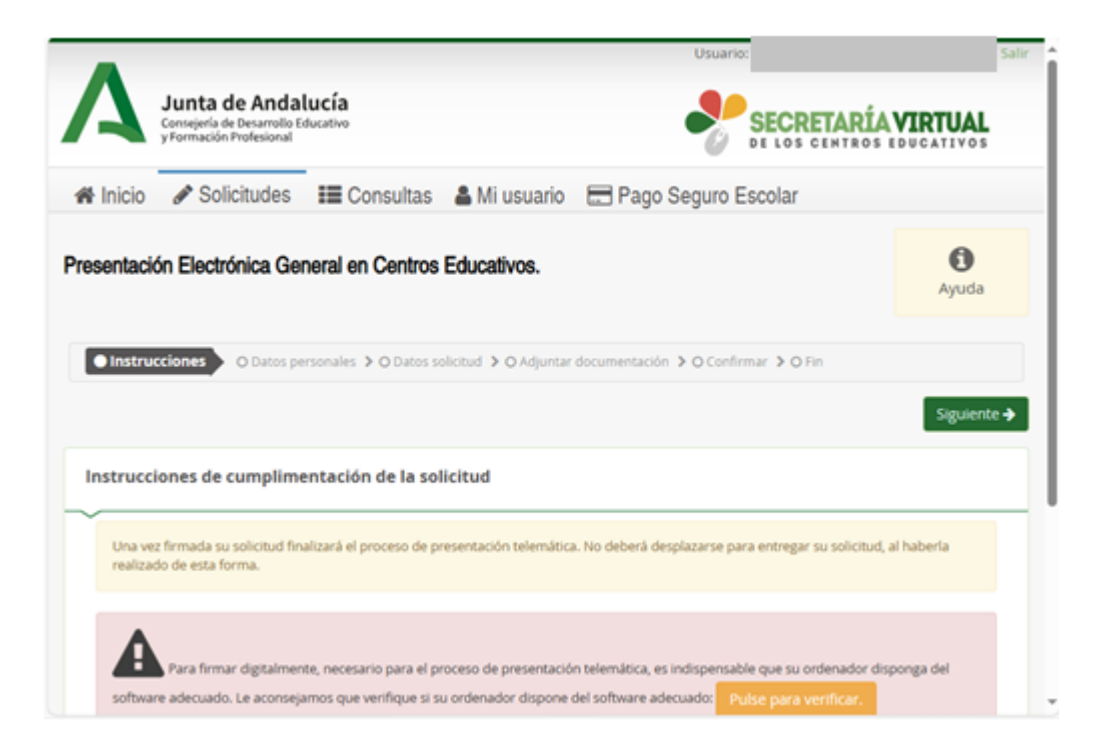

Pulsamos en Siguiente y vamos completando los datos personales, pulsamos en siguiente

Pulsamos en Código para buscar el Centro donde presenta su solicitud

| CENTRO EDUCATIVO DONDE PRESENTA SU SOLICITUD                                          |   |   |
|---------------------------------------------------------------------------------------|---|---|
| 🗸<br>Centro docente: (pulse en el botón de la lupa para buscar el centro educativo) * |   |   |
| Código:                                                                               |   |   |
| Código                                                                                |   |   |
| Denominación:                                                                         |   |   |
| Denominación                                                                          |   |   |
|                                                                                       |   |   |
|                                                                                       | C | 1 |
| Provincia:                                                                            |   |   |
|                                                                                       |   |   |
| Localidad                                                                             |   |   |
| Localida                                                                              |   |   |
|                                                                                       |   |   |
|                                                                                       |   |   |

## Nos aparecerá la siguiente pantalla y escribimos 41009071 y pulsamos en Buscar

| ← C 🗘 https://            | $\label{eq:second} www.juntadeandalucia.es/educacion/secretariavirtual/solicitud/datosEspe ~ A^{h}$ | ☆ Ф       | £≡ | Ē | ~ |  |
|---------------------------|----------------------------------------------------------------------------------------------------|-----------|----|---|---|--|
| Instrucciones      O Date | os personales > O Datos solicitud O Adjuntar documentación > O Confirma                             | r 👂 O Fin |    |   |   |  |
| CENTRO EDUCATIV           | Buscador de centros                                                                                 | ×         |    |   |   |  |
| Centro docente: (nulse    | Introduzca cualquier dato que conozca del centro:<br>(Código, nombre, municipio o localidad)        |           |    |   |   |  |
| centro docente. (puise    | 41009071                                                                                            | ×Q        |    |   |   |  |
| Código:                   |                                                                                                    |           |    |   |   |  |
| Código                    |                                                                                                    | _         |    |   |   |  |
| Denominación:             |                                                                                                    |           |    |   |   |  |
| Denominación              |                                                                                                    |           |    |   |   |  |
|                           | Volver a la solicitud Búsqueda avanzada Buscar sin filtros                                          | Buscar    |    |   | ۵ |  |
| Provincia:                |                                                                                                    |           |    |   |   |  |
|                           |                                                                                                    |           |    |   |   |  |
| Localidad:                |                                                                                                    |           |    |   |   |  |
|                           |                                                                                                    |           |    |   |   |  |
|                           |                                                                                                    |           |    |   |   |  |
|                           |                                                                                                    |           |    |   |   |  |
| MOTIVOS:                  |                                                                                                    |           |    |   |   |  |
| ~                         |                                                                                                    |           |    |   |   |  |

#### Seleccionamos

| ← C 🖞 https:/                                                                | //www.juntadeandalucia.es/educacion/secretariavirtual/s                                                                                                    | solicitud/datosEspe A ☆                   | C(D           | £∕≡ | Ē | ~~ |  |
|------------------------------------------------------------------------------|----------------------------------------------------------------------------------------------------|-------------------------------------------|---------------|-----|---|----|--|
| OInstrucciones ➤ O Date                                                      | os personales > • • • • • • • • • • • • • • • • • •                                                                                                    | cumentación 👂 🔿 Confirmar 👂 🔿 F           | ïn            |     |   |    |  |
| CENTRO EDUCATIV                                                              | Buscador de centros                                                                                                    |                                           | ×             |     |   |    |  |
| Centro docente: (pulse<br>Código:<br>Código<br>Denominación:<br>Denominación | Introduzca cualquier dato que conozca del centro:<br>(Código, nombre, município o localidad)<br>41009071<br>Mostrar 5 registros<br>Listado de Centros<br>41009071 - IL E.S. Antonio Machado<br>Calle Arroyo, 80 (41008) - TIF:955622122 | Localidad<br>Sevila<br>Anterior 1 Siguien | Q<br>It<br>te |     |   |    |  |
| Provincia:<br>Provincia<br>Localidad:<br>Localidad                           | Volver a la solicitud Búsqueda avanza                                                                                                    | ada Buscar sin filtros Busc               | ar            |     | Q |    |  |
| MOTIVOS:                                                                     |                                                                                                    |                                           |               |     |   |    |  |

| ← C 🗈 https://www.juntadeandalucia.es/educacion/secretariavirtual/solicitud/datosEspe A ☆ 🗅 🗘 🎓 | θ 4 | R (2) |            |
|-------------------------------------------------------------------------------------------------|-----|-------|------------|
| ~                                                                                               |     | _     | ^ Q        |
| Centro docente: (pulse en el botón de la lupa para buscar el centro educativo) *                |     |       | -          |
| Código:                                                                                         |     |       | -          |
| 41009071                                                                                        |     |       | <u>±</u> ĭ |
| Denominación:                                                                                   |     |       | 0          |
| I.E.S. Antonio Machado                                                                          |     |       | •          |
|                                                                                                 |     |       | 15         |
|                                                                                                 | Q   | Û     |            |
| Provincia:                                                                                      |     | _     |            |
| Sevilla                                                                                         |     |       | •          |
| Localidad:                                                                                      |     | _     | +          |
| Sevilla                                                                                         |     |       |            |
|                                                                                                 |     |       |            |
|                                                                                                 |     |       |            |
| MOTIVOS:                                                                                        |     |       |            |
| ×                                                                                               |     |       |            |
| Expone *                                                                                        |     |       | (7)        |
| Quedan 950 caracteres de 950                                                                    |     |       | 0          |
| Exponga de forma detallada                                                                      |     |       | - \$       |

# Seguimos rellenando los Motivos y pulsamos en Siguiente

| C                     | https://www.juntadean               | dalucia.es/educacion/secretariavirtual/solicitud/datosEspe | Aø     | ☆    | CD    | €≡    | œ     | ~~      |            |
|-----------------------|-------------------------------------|------------------------------------------------------------|--------|------|-------|-------|-------|---------|------------|
| ΜΟΤΙνα                | DS:                                 |                                                            |        |      |       |       |       |         | Q          |
|                       |                                     |                                                            |        |      |       |       |       |         | -          |
| xpone *<br>Juedan 921 | 1 caracteres de 950                 |                                                            |        |      |       |       |       |         | •          |
| Que hat               | biendo realizado                    |                                                            |        |      |       |       |       |         | <u>i</u> ľ |
|                       |                                     |                                                            |        |      |       |       |       |         | 0          |
|                       |                                     |                                                            |        |      |       |       |       |         | o          |
| or lo que             | e solicita *<br>9 caracteres de 950 |                                                            |        |      |       |       |       |         | 5          |
| dopia e               | xamen de 🚛                          |                                                            |        |      |       |       |       |         |            |
|                       |                                     |                                                            |        |      |       |       |       |         | Ţ          |
|                       |                                     |                                                            |        |      |       |       |       |         | +          |
|                       |                                     |                                                            |        |      |       |       |       |         |            |
| eleccione             | e el tipo de remitente de la so     | blicitud: *                                                |        |      |       |       |       |         |            |
| Familia c             | de alumnado                         |                                                            |        |      |       |       |       | Ψ       |            |
|                       |                                     |                                                            |        |      |       |       |       |         |            |
|                       |                                     | 1                                                          |        |      |       |       |       |         | Ø          |
| Los c                 | campos marcados con *               |                                                            | 🗲 Ante | rior | 😔 Gua | ırdar | Sigui | iente 🔶 |            |

En la siguiente página Adjuntar documentación pinchamos en Seleccione el tipo de documentación

| Junta de Andalucía                                                                                                    |               | SECDE              |          | TDTIIAI  |
|----------------------------------------------------------------------------------------------------|---------------|--------------------|----------|----------|
| y Formación Profesional                                                                                                    |               | DE LOS CE          | NTROS ED | UCATIVOS |
| 🕯 Inicio 🔗 Solicitudes 🛛 🇮 Consultas 🛔 Mi usuario                                                                                                    | 🚍 Pago Segu   | ıro Escolar        |          |          |
| esentación Electrónica General en Centros Educativos                                                                                                    |               |                    |          | 0        |
|                                                                                                    |               |                    |          | Ayuda    |
|                                                                                                    |               |                    |          |          |
|                                                                                                    |               |                    |          |          |
| Instrucciones > ♥ Datos personales > ♥ Datos solicitud > ● Adjuntar                                                                                                    | documentación | O Confirmar 👂 O Fi | in       |          |
| Ø Instrucciones → Ø Datos personales → Ø Datos solicitud → ● Adjuntar                                                                                                    | documentación | O Confirmar 👂 O Fi | in       |          |
| ● Instrucciones > ● Datos personales > ● Datos solicitud > ● Adjuntar<br>Documentación complementaria a su solicitud:                                                                                                    | documentación | O Confirmar 义 O Fi | in       |          |
| ● Instrucciones > ● Datos personales > ● Datos solicitud > ● Adjuntar<br>Documentación complementaria a su solicitud:<br>                                                                                                    | documentación | O Confirmar 义 O Fi | in       |          |
| ● Instrucciones > ● Datos personales > ● Datos solicitud > ● Adjuntar<br>Documentación complementaria a su solicitud:<br>ara continuar el proceso de su solicitud, debe adjuntar la documer<br>Seleccione el tipo de documentación   | documentación | O Confirmar 🕻 O F  | in       |          |
| Instrucciones > O Datos personales > O Datos solicitud > Adjuntar Documentación complementaria a su solicitud: Tara continuar el proceso de su solicitud, debe adjuntar la docume Seleccione el tipo de documentación Anadir Fichero | documentación | O Confirmar 义 O F  | in       | Y        |

#### Y pulsamos en otra documentación

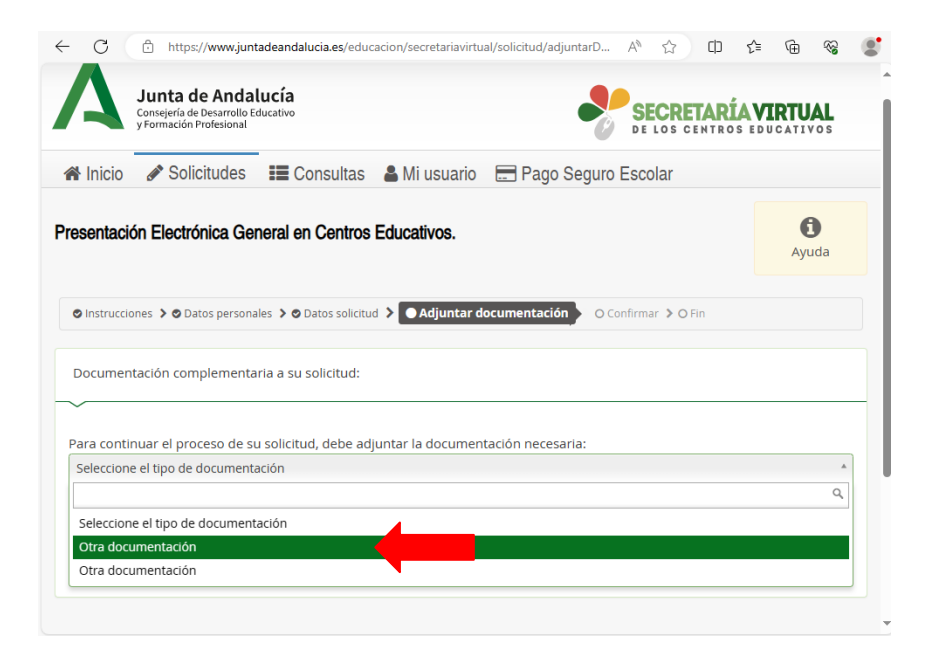

En indique los motivos subida de otros documentos escribimos Solicitud copia de examen y pulsamos en \*Añadir Fichero.

#### Lo añadimos y pulsamos Siguiente

| Instrucciones > ODatos person    | les 🔰 🛇 Datos soliciti | ud 🔰 💽 Adjun    | tar document | ación 🔷 🔿 🖓 | onfirmar 🔉 C | Fin         |       |
|----------------------------------|------------------------|-----------------|--------------|-------------|--------------|-------------|-------|
|                                  |                        |                 |              |             |              |             |       |
| Documentación complementa        | ria a su solicitud:    |                 |              |             |              |             |       |
| ~                                |                        |                 |              |             |              |             | <br>_ |
| Para continuar el proceso de s   | i solicitud, debe ac   | djuntar la docu | mentación ne | ecesaria:   |              |             | _     |
| Otra documentación               | _                      |                 |              |             |              |             | Ŧ     |
| Añadir Fichero                   |                        |                 |              |             |              |             |       |
| Indique los motivos subida de ot | os opcumentos: *       |                 |              |             |              |             | _     |
| Solicitud copia de examen        |                        |                 |              |             |              |             |       |
|                                  |                        |                 |              |             |              |             |       |
| Tamaño máximo de cada fiche      | ro 10MB.               |                 |              |             |              |             |       |
|                                  |                        |                 |              |             |              |             |       |
|                                  |                        |                 |              |             |              |             |       |
|                                  |                        |                 |              |             |              |             |       |
|                                  |                        |                 |              |             | + Anterior   | Siguiente 🚽 |       |
|                                  |                        |                 |              |             |              |             |       |
|                                  |                        |                 |              |             |              |             |       |
| Instrucciones > O Datos person   | les 💙 🛇 Datos solicitu | ud 🔰 🔿 Adjun    | tar document | ación 🔪 🔿 🛛 | onfirmar 🕻 C | Fin         |       |

Nos aparecerá esta página y pulsamos en Siguiente

| the second second second second second second second second second second second second second second second se | tud:                                     |         |            |
|----------------------------------------------------------------------------------------------------|------------------------------------------|---------|------------|
|                                                                                                    |                                          |         |            |
| ara continuar el proceso de su solicitud, d                                                                     | ebe adjuntar la documentación necesaria: |         |            |
| Seleccione el tipo de documentación                                                                             |                                          |         |            |
| 🕒 Añadir Fichero                                                                                                |                                          |         |            |
|                                                                                                    |                                          |         |            |
| Tamano maximo de cada fichero <b>10MB</b> .                                                                     |                                          |         |            |
|                                                                                                    |                                          |         |            |
| Ficheros subidos                                                                                                |                                          |         |            |
|                                                                                                    |                                          |         |            |
| Circunstancia declarada                                                                                         | Nombre fichero                           | Tamaño  | o Eliminar |
|                                                                                                    | Solicitud copia examen Samuel Rodríguez  | 57.1 KB | 前          |
| solicitud copia de examen                                                                                       | Marín.pdf                                |         |            |
| solicitud copia de examen                                                                                       | Marín.pdf                                |         |            |

Antes de proceder a la firma debemos tener instalado AUTOFIRMA, si ya lo tuviéramos instalado pulsamos directamente en **Firmar y presentar la solicitud (Autofirma)** 

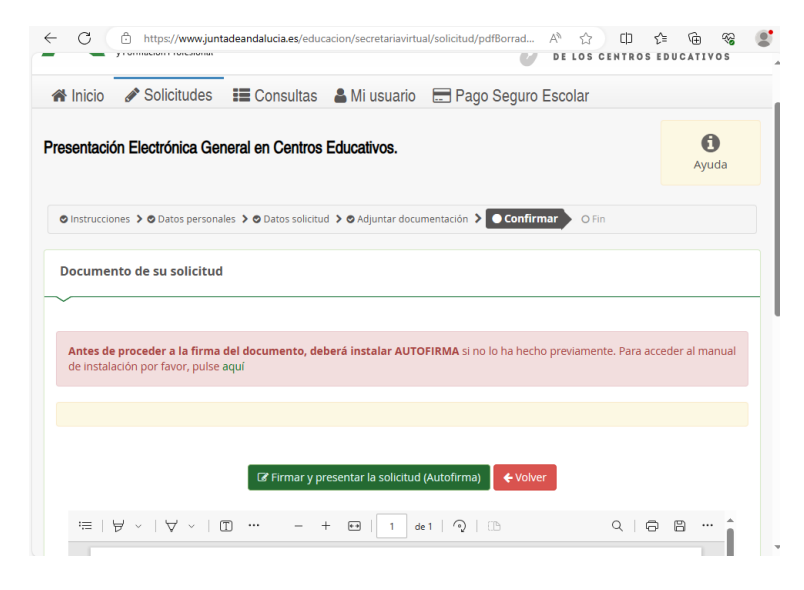

Una vez completado el proceso nos descargará en zip la solicitud. Salimos de la Secretaría virtual. Fin del tutorial